РОССИЙСКАЯ ЭЛЕКТРОННАЯ СИСТЕМА ТОРГОВ

УЧАСТИЕ В АУКЦИОНЕ (неделимые партии)

Для участия в аукционе участнику необходимо войти в личный кабинет на странице <u>etp.r-est.ru</u> используя электронную подпись, либо логин и пароль использованные при регистрации.

| <b>Pet</b> :                                                                              | ОССИЙСКА<br>ИСТЕМА ТО | Я ЭЛЕКТРОННАЯ<br>IPГОВ                        | 08 11 4                                                                                                    | <b>5</b> мск                                                          |                                                             |                    |                                                |                                                                                                    |                |
|-------------------------------------------------------------------------------------------|-----------------------|-----------------------------------------------|----------------------------------------------------------------------------------------------------|-----------------------------------------------------------------------|-------------------------------------------------------------|--------------------|------------------------------------------------|----------------------------------------------------------------------------------------------------|----------------|
| 29 Мая 2024, Среда                                                                        | <u>→ ∏</u>            | оиск процедур                                 | • <u>Торговый зал</u> > <u>Проверка эле</u>                                                                                                    | ктронной подписи > <u>Тор</u>                                         | говые секции > <u>На гл</u>                                 | <u>авную</u>       |                                                |                                                                                                    |                |
| Вход на площадку<br>Для участника <u>Для заказчика</u><br>•••••••<br>Войти по ЭП Войти    |                       | лючевые слова: пр<br>ксе прием заявки         | ВО-ЗАКУПОЧНЫХ ПРО<br>редмет торгов, процедура, номер<br>проведение завершенные                                                                            | цедур                                                                 | _                                                           |                    | Упорядочить                                    | по: 💌 дате публикации 💌                                                                              | Q<br>Цене      |
| <u>Регистрация участника</u><br>Восстановить пароль                                       | Тиг                   | Способ торгово-<br>закупочной<br>процедуры    | Наименование торгово-<br>закупочной процедуры                                                                                                    | Организатор                                                           | Начальная<br>максимальная<br>(минимальная) цена<br>логовора | Дата<br>публикации | Дата и время<br>завершения<br>приема<br>заявок | <ul> <li>вид торговои процедуры</li> <li>Закупки</li> <li>Продажи</li> <li>Изучение рынка</li> </ul> | ×              |
| Участников         13563           Заказчиков         1057           Торгов         11853 | ↓                     | Конкурентный<br>отбор                         | Выполнение проектных работ<br>по объекту «Техническое<br>перевооружение «1.2.5.14-ти<br>этакное кирпичное здание<br>главного корпуса 1» (инв.<br>№012.1)» | Акционерное общество<br>"Башкирская содовая<br>компания"              | 27 676 794.00 py6.                                          | 29.05.2024         | 05.06.2024<br>13:00 MCK                        | <ul> <li>Аренда</li> <li>Малая закупка</li> <li>Организатор</li> <li>Наименование, ИНН</li> </ul>    | ×              |
| Объём торгов<br>(млрд.руб) 94.629<br>Средний дисконт 16.7%                                | )<br>↓                | Запрос<br>котировок в<br>электронной<br>форме | Поставка шин для спецтехники                                                                                                    | Общество с<br>ограниченной<br>ответственностью<br>"Мохит - СТР"       | 460 728.00 руб.                                             | 29.05.2024         | 06.06.2024<br>08:00 MCK                        | ▲ <u>Заказчик</u><br>Наименование, ИНН                                                               | ×              |
| ЗЕпополнение<br>SEбаланса                                                                 | Î                     | Открытый<br>запрос оферт                      | <u>тест открытый запрос оферт</u>                                                                                                    | Общество с<br>ограниченной<br>ответственностью<br>"РЭСТ"              | Невозможно<br>определить<br>начальную цену<br>договора      | 29.05.2024         | 29.05.2024<br>08:00 MCK                        | <ul> <li>Начальная цена по лоту</li> <li>от до</li> <li>Обеслечение</li> </ul>                       | <b>X</b><br>p. |
| Тарифы для<br>поставщиков                                                                 | Ť                     | Аукцион<br>неделимых<br>партий                | <u>тест аукцион неделимых партий</u>                                                                                                    | Общество с<br>ограниченной<br>ответственностью<br>"РЭСТ"              | 1 000.00 руб.                                               | 29.05.2024         | 29.05.2024<br>08:00 MCK                        | Не важно у до                                                                                        | р.<br>Х        |
| ускоренная<br>аккредитация<br>обучающие                                                   | Ļ                     | Закупка в<br>электронном<br>магазине          | Поставка водогрейного котла<br>ЭОС UL K 7700 кВт, 6 бар                                                                                                   | Общество с<br>ограниченной<br>ответственностью<br>Инженерные сети ТВК | 7 814 169.60 руб.                                           | 28.05.2024         | 30.05.2024<br>12:00 MCK                        | Не важно 🗸 от                                                                                        | %<br>×         |
| 52 вебинары                                                                               | Ļ                     | аукцион в<br>электронной<br>форме             | <u>Демонтаж, монтаж, пусконаладка ячеек КСО</u>                                                                                                    | АО "Учалинские<br>электрические сети"                                 | 2 614 964.30 руб.<br>(в т.ч. НДС 20%)                       | 28.05.2024         | 13.06.2024<br>06:00 MCK                        | от до                                                                                                | вок 🗙          |
|                                                                                           | ţ                     | Запрос<br>котировок в<br>электронной<br>форме | <u>Поставка и монтаж</u><br>кондиционеров                                                                                                    | Общество с<br>ограниченной<br>ответственностью<br>Санаторий Ассы      | 929 366.71 руб.                                             | 28.05.2024         | 05.06.2024<br>08:00 MCK                        | от до<br>Регион поставки<br>Выбрать                                                                  | ×              |
|                                                                                           | 1                     | Запрос цен в                                  | Поставка шкафа холодильного                                                                                                    | Общество с<br>ограниченной                                            | 170 470 00 pv6                                              | 28 05 2024         | 03.06.2024                                     | не выбрано                                                                                           |                |

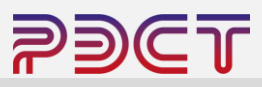

Далее необходимо открыть интересующую торговую процедуру, для её поиска можно:

- Открыть полный список процедур определенной торговой секции
- Воспользоваться поисковой строкой введя ключевое слово
- Воспользоваться панелью фильтров
- Найти процедуру в общем списке

после чего нажать на наименование торговой процедуры

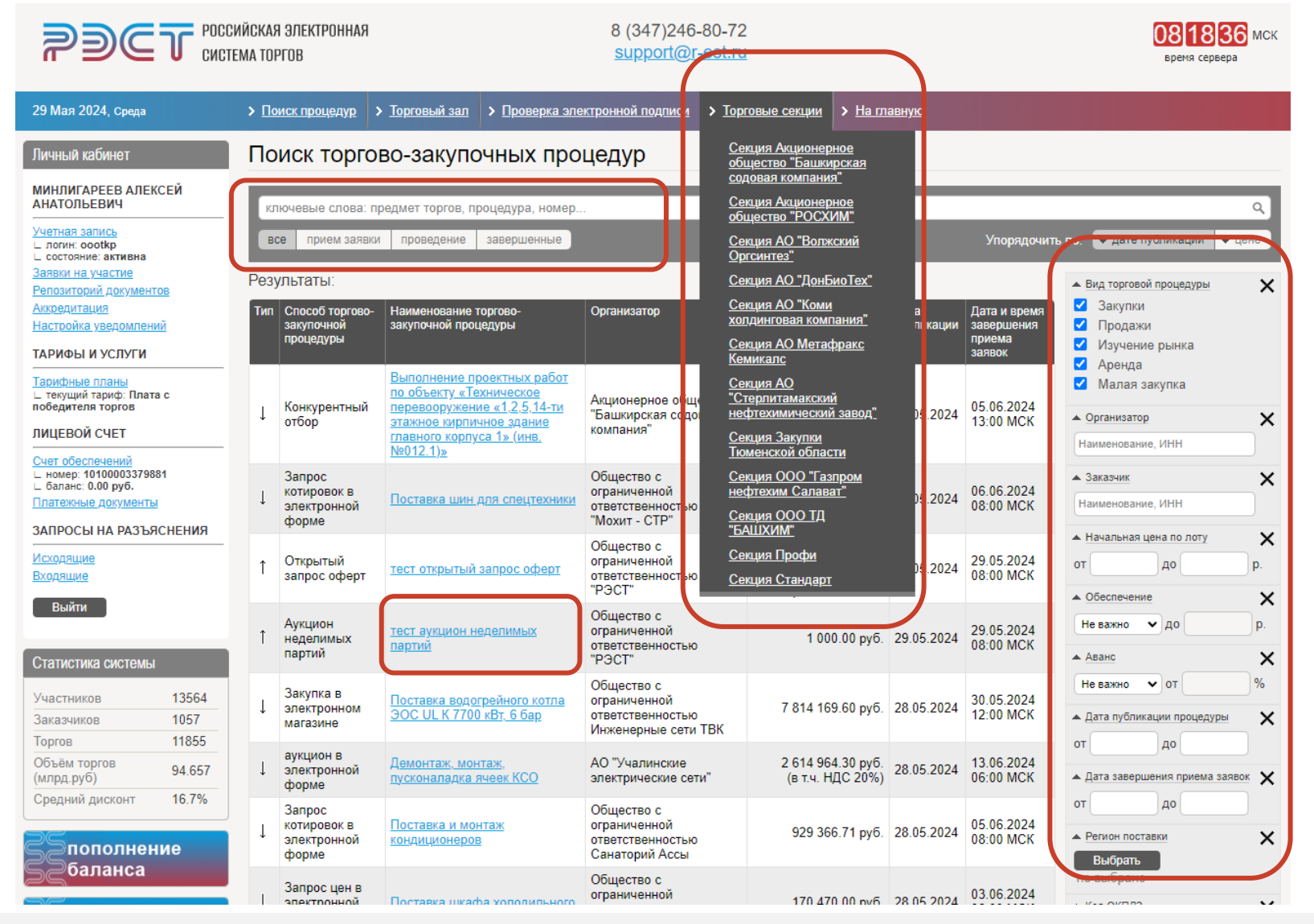

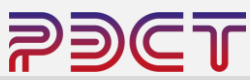

Страница лота содержит 4 блока

- Панель действий возможность отправить запрос на разъяснение по текущим торгам, кнопка подачи заявки на участие
- Краткие сведения о лоте описание объекта продажи, начальная цена (если указана), фасовка.
- 3. Этапы проведения торгов текущий статус, сроки начала и окончания подачи заявок и дата и время проведения аукциона.
- Извещение и торговая документация комплект документов дополняющий описание лота, сертификаты, условия заключения договора, типовые формы документов.

После ознакомления со всеми сведениями участник нажимает на ссылку «Заявка на участие» на панели действий.

|                                                             | 8 (347)24<br><u>support@</u>                                                                    | 46-80-72<br>@ <u>r-est.ru</u>     |                                                                                                    |                             | 082824 МСК                 |                     |  |  |
|-------------------------------------------------------------|-------------------------------------------------------------------------------------------------|-----------------------------------|----------------------------------------------------------------------------------------------------|-----------------------------|----------------------------|---------------------|--|--|
| 29 Мая 2024, Среда                                          | > Поиск процедур > Торговый зал > Проверка                                                      | а электронной подпис              | си > <u>Торговые</u>                                                                                                    | е секции > <u>На главну</u> | <u>0</u>                   |                     |  |  |
| Личный кабинет                                              | Лот 0080124050DS.lot1   1 000.00 ру                                                             | уб.                               |                                                                                                    |                             |                            |                     |  |  |
| МИНЛИГАРЕЕВ АЛЕКСЕЙ<br>АНАТОЛЬЕВИЧ                          | тест аукцион неделимых партий<br>Лот   <u>Запросы на разъяснения</u>   <u>Заявка на участие</u> |                                   |                                                                                                    |                             |                            |                     |  |  |
| Учетная запись<br>сооторние: acturate<br>сооторние: активна | Краткие сведения лота                                                                           |                                   |                                                                                                    |                             |                            |                     |  |  |
| Заявки на участие<br>Репозиторий документов                 | Организатор                                                                                     |                                   |                                                                                                    | Общество с ограниченн       | ой ответственностью "РЭСТ" |                     |  |  |
| Аккредитация<br>Настройка уведомлений                       | Заказчик                                                                                        |                                   |                                                                                                    | Общество с ограниченн       | ой ответственностью "РЭСТ" |                     |  |  |
| ТАРИФЫ И УСЛУГИ                                             | Номер процедуры                                                                                 |                                   |                                                                                                    | 0080124050DS                |                            |                     |  |  |
| Тарифные планы<br>∟ текущий тариф: Плата с                  | Номер лота                                                                                      |                                   |                                                                                                    | 1                           |                            |                     |  |  |
| победителя торгов<br>ЛИЦЕВОЙ СЧЕТ                           | Вид торговой процедуры                                                                          |                                   |                                                                                                    | Продажа                     |                            |                     |  |  |
| <u>Счет обеспечений</u>                                     | Предмет договора (лота)                                                                         |                                   |                                                                                                    | тест аукцион неделимы:      | к партий                   |                     |  |  |
| ⊢ баланс: 0.00 руб. Платежные документы                     | Количество (в единицах измерения)                                                               |                                   |                                                                                                    | 100.00 т                    |                            |                     |  |  |
| ЗАПРОСЫ НА РАЗЪЯСНЕНИЯ                                      | Начальная (минимальная) цена за единицу измер                                                   | оения                             |                                                                                                    | 1 000.00 руб.               |                            |                     |  |  |
| <u>Исходящие</u><br>Входящие                                | дацие<br>Иминимальная неделимая партия (в единицах изм                                          |                                   |                                                                                                    | 25.00 т                     |                            |                     |  |  |
| Выйти                                                       |                                                                                                 |                                   | 4                                                                                                    |                             |                            |                     |  |  |
|                                                             | Способ проведения процедуры                                                                     |                                   |                                                                                                    | Аукцион неделимых партий    |                            |                     |  |  |
| Статистика системы                                          | Состояние лота                                                                                  | Идет прием заявок                 |                                                                                                    |                             |                            |                     |  |  |
| Участников 13564<br>Заказчиков 1057                         | Особенности проведения                                                                          |                                   |                                                                                                    |                             |                            |                     |  |  |
| Торгов 11855                                                | пектронная подпись (для участия)                                                                | Обязательна                       |                                                                                                    |                             |                            |                     |  |  |
| Объём торгов 94.657 (млрд.руб)                              |                                                                                                 |                                   |                                                                                                    |                             |                            | $ \rightarrow $     |  |  |
| Средний дисконт 16.7%                                       | отапы проведения лота                                                                           | Лата и врема                      |                                                                                                    |                             |                            |                     |  |  |
| ЗЕпополнение                                                | Основной Идет прием заявок                                                                      | дата и времи                      |                                                                                                    |                             |                            |                     |  |  |
| БСраланса                                                   | Начало подачи заявок                                                                            | 29 мая 2024 06:00 МСК             |                                                                                                    |                             |                            |                     |  |  |
| 🗧 тарифы для                                                | Окончание подачи заявок                                                                         | 29 мая 2024 10:00 МСК             |                                                                                                    |                             |                            |                     |  |  |
| Бепоставщиков                                               | Рассмотрение заявок                                                                             | 29 мая 2024 10:00 МСК             |                                                                                                    |                             |                            |                     |  |  |
| <b>Зускоренная</b>                                          | Начало проведения торгов                                                                        | 29 мая 2024 10:30 МСК             |                                                                                                    |                             |                            |                     |  |  |
| Заккредитация                                               |                                                                                                 |                                   |                                                                                                    | дения торгов                |                            |                     |  |  |
| Собучающие<br>Вебинары                                      | Время ожидания ц                                                                                | енового предло:                   | жения                                                                                                    | 20 мин.                     |                            |                     |  |  |
|                                                             |                                                                                                 | Прием ценовых пр                  | едложений                                                                                                    | КРУГЛОСУТОЧНО               |                            |                     |  |  |
|                                                             |                                                                                                 |                                   |                                                                                                    |                             | 100.00 р <b>у</b> б.       |                     |  |  |
|                                                             | Сообщания                                                                                       |                                   |                                                                                                    |                             |                            | $ \longrightarrow $ |  |  |
|                                                             | Сооощения                                                                                       | Dorro D                           |                                                                                                    |                             |                            |                     |  |  |
|                                                             | паименование помер редакции                                                                     | размещения                        | еречень файтов                                                                                                    |                             |                            |                     |  |  |
|                                                             | <u>Извещение о проведении</u><br>продажи                                                        | i) 27 мая 2024<br><u>Пр</u><br>Ту | паспорт ГУС. JPC (70 6 K6)<br>Типовая и форма опсовора поставии готовой продукции по России (кроме авиационного и<br>прамогонного бензина) doc. [61.7 K6]<br>Типовая корома слещификациих к договору реализации doc. [17.4 K6] |                             |                            |                     |  |  |

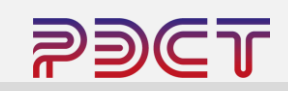

В открывшемся окне необходимо нажать на кнопку «Создать заявку» и подтвердить действие в диалоговом окне.

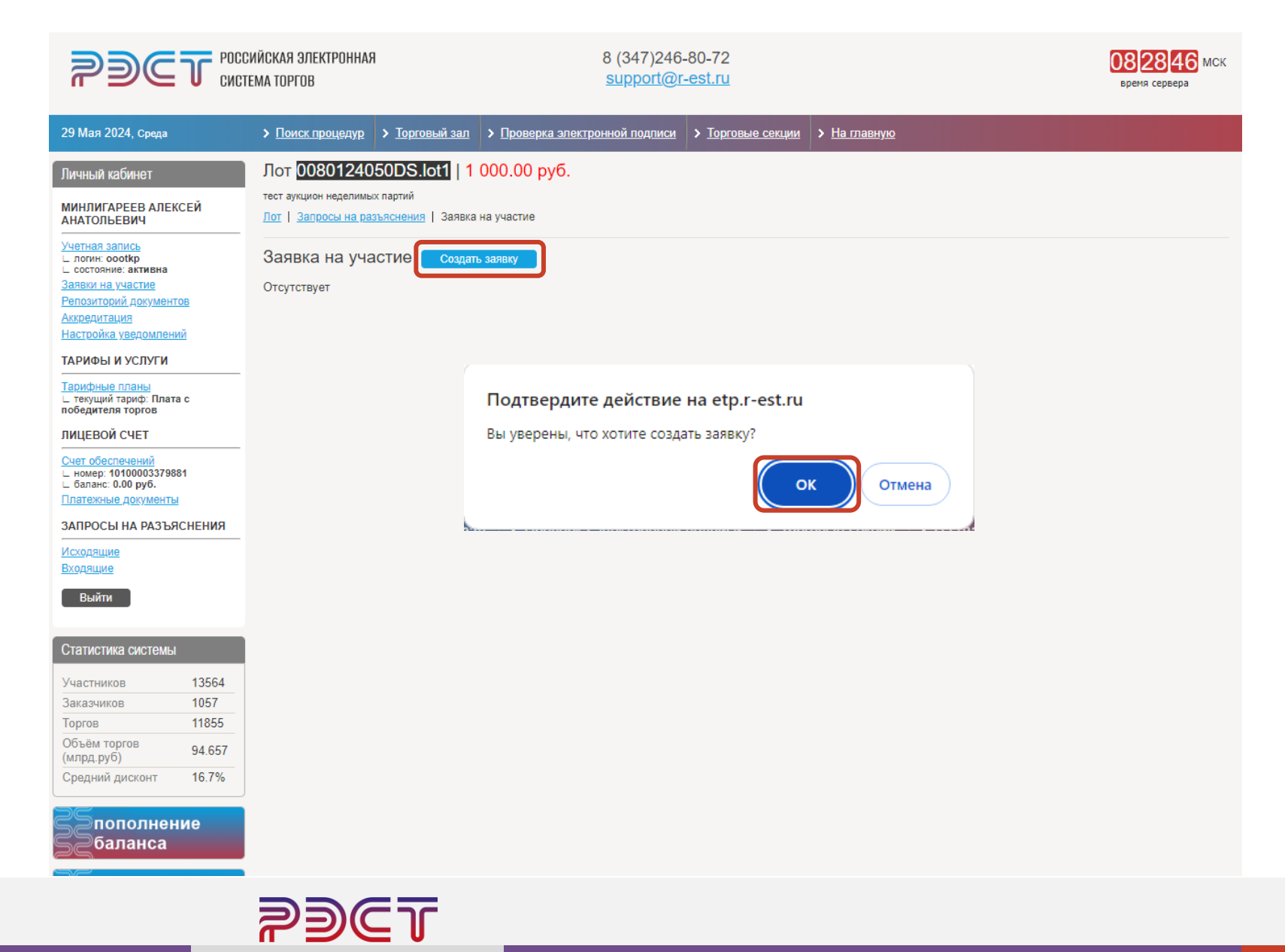

В открывшемся черновике заявки на участие в аукционе отображены основные сведения предстоящего аукциона. Стартовые условия (начальная цена, объемы) неизменны.

В нижней части заявки участник может прикрепить к заявке документы, если это предусмотрено торговой документацией, после чего участник нажимает кнопку «Подать заявку»

| rdet                                                                                                   | РОССИЙСКАЯ ЭЛЕКТРОННАЯ<br>СИСТЕМА ТОРГОВ                                                                                                    | 8 (347)246-80-72<br>support@r-est.ru                                                                                                   | 082909 мск<br>время серера                                                                                                    |
|----------------------------------------------------------------------------------------------------|----------------------------------------------------------------------------------------------------|----------------------------------------------------------------------------------------------------|----------------------------------------------------------------------------------------------------|
| 29 Мая 2024, Среда                                                                                     | > Поиск процедур > Торговый зал > Проверка элек                                                                                                    | тронной подписи > Торговые сек                                                                                                    | ии > Наллавную                                                                                                    |
| Личный кабинет<br>МИНЛИГАРЕЕВ АЛЕКСЕЙ<br>АНАТОЛЬЕВИЧ<br>Учетная запись<br>L логин: особкр              | Черновик заявки создан. Сформируйте и подайте<br>Лот 0080124050DS.lot1   1 000.00 руб.<br>тест зущион неделиких партий                                                                                                    | заявку.                                                                                                    |                                                                                                    |
| аявон на участие<br>Репозиторий документов<br>Аккредитация<br>Настоойка уведомлений<br>ТАРИФЫ И УСЛУГИ | Пот   Запросы на разъяснения   Заявка на участие<br>Заявка С Редактировать<br>ВНИМАНИЕ! Заявка в статусе «Формируется (чернови<br>сформировать, подписать приложенные к ней файлы и г                                                                 | к)» не является поданной заявкой н<br>юдать. После подачи заявки ей авто                                                               | участие в торгово-закупочной процедуре. Для подачи заявки необходимо её<br>автически присваивается номер и заявка считается поданной. |
| Парифные планы<br>∟ текущий тариф: Плата с<br>победителя торгов                                        | Ответственный                                                                                                    | МИН                                                                                                    | ИГАРЕЕВ АЛЕКСЕЙ АНАТОЛЬЕВИЧ (oootkp223@mail.ru)                                                                                       |
| ЛИЦЕВОЙ СЧЕТ                                                                                           | Автор заявки                                                                                                    | МИН.                                                                                                    | IИГАРЕЕВ АЛЕКСЕЙ АНАТОЛЬЕВИЧ (oootkp223@mail.ru)                                                                                      |
| Счет обеспечений<br>∟ номер: 10100003379881<br>∟ баланс: 0.00 руб.                                     | Дата и время создания заявки                                                                                                    | 29 ма                                                                                                    | я 2024 08:29:01                                                                                                    |
| Платежные документы                                                                                    | Статус заявки                                                                                                    | Форм                                                                                                    | ируется (черновик)                                                                                                    |
| ЗАПРОСЫ НА РАЗЪЯСНЕНИ                                                                                  | 19 Код участника                                                                                                    | 4103                                                                                                    | 80                                                                                                    |
| Входящие                                                                                               | Номер заявки                                                                                                    |                                                                                                    |                                                                                                    |
| Выйти                                                                                                  | Дата и время подачи заявки                                                                                                    |                                                                                                    |                                                                                                    |
| Статистика системы                                                                                     | Номер лота                                                                                                    | 0080                                                                                                    | 24050DS.lot1                                                                                                    |
| Участников 1350                                                                                        | 64                                                                                                    | тест а                                                                                                    | укцион неделимых партий                                                                                                    |
| Заказчиков 105                                                                                         | 7 Количество (в единицах измерения)                                                                                                    | 100.0                                                                                                    | Ο τ                                                                                                    |
| Объём торгов 94.6                                                                                      | Особенности проведения                                                                                                    | Элек                                                                                                    | ронная подпись (для участия) обязательна                                                                                              |
| Средний дисконт 16.7                                                                                   | Начальная (минимальная) цена за единицу измерения                                                                                                    | 1 000                                                                                                    | 00 руб.                                                                                                    |
|                                                                                                    | Минимальная неделимая партия (в единицах измерени                                                                                                    | я) 25.00                                                                                                    | т                                                                                                    |
| баланса                                                                                                | Количество неделимых партий                                                                                                    | 4                                                                                                    |                                                                                                    |
| Бтарифы для<br>Поставщиков                                                                             | Предложенные условия Изменить<br>ВНИМАНИЕ! В составе заявки на участие подается пере<br>время.                                                                                                    | оначальное предложение о цене. По                                                                                                    | следующие предложения подаются при проведении торгов в назначенное                                                                    |
| Заккредитаци                                                                                           | Я Предложение о цене за единицу *                                                                                                    | 1 000                                                                                                    | 00 руб.                                                                                                    |
| Собучающие<br>Вебинары                                                                                 | Основная часть. Перечень приложенны<br>ВНИМАНИЕ! Ответственность за агуальность доумент<br>Информируем, что с момента актуализации догументов<br>Отсутствуют<br>Основная часть. Перечень приложенны<br>Отсутствуют<br>Мадать заявку<br>Удатить заявку | IX ДОКУМЕНТОВ ИЗ <u>репозит</u><br>ов в репозитории и соответствие св<br>репозитория прошло более 90 дней<br>их файлов * Досевить файт | Указать<br>даений, содержащихся в них, действительности возложена на участника.                                                       |
|                                                                                                    | 8 2012 David Barrison David Barrison DOAT David Sa                                                                                                    | INEN Duražu za ustaniju Orženija                                                                                                    |                                                                                                    |

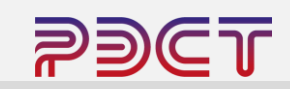

Заявка подана. Статус заявки меняется на «Подана и ожидает рассмотрения»

До момента окончания приема заявок участник может отозвать свою заявку, или, если при подаче заявки были допущены ошибки (например прикреплены некорректные документы), участник может отозвать заявку и создать новую.

Участник может подать только одну заявку на текущую процедуру.

| 99C                                                            | РОССИЙСКАЯ ЭЛЕКТРОННАЯ<br>Система торгов |                                                                                                    | 8 (347)246-80-72<br><u>support@r-est.ru</u> |                  |               |                           |                         | 083138 МСК<br>время сервера |
|----------------------------------------------------------------|------------------------------------------|----------------------------------------------------------------------------------------------------|---------------------------------------------|------------------|---------------|---------------------------|-------------------------|-----------------------------|
| Мая 2024, Среда                                                |                                          | > Поиск процедур > Торговый зал                                                                    | > Проверка электронной подписи              | > <u>Торговы</u> | е секции >    | <u>На главную</u>         |                         |                             |
| чный кабинет<br>ІНЛИГАРЕЕВ АЛЕК<br>АТОЛЬЕВИЧ                   | сей                                      | Лот 0080124050DS.lot1 1<br>тест аукцион неделимых партий<br>Лот   Запросы на разъяснения   Заявка. | 000.00 руб.<br>на участие                   |                  |               |                           |                         |                             |
| етная запись<br>погин: oootkp                                  |                                          | Заявка <mark>№19349</mark> отозвать за                                                             | явку                                        |                  |               |                           |                         |                             |
| явки на участие<br>позиторий документо                         | <u>OB</u>                                | Ответственный                                                                                      |                                             |                  | МИНЛИГАРЕ     | ЕВ АЛЕКСЕЙ АНАТОЛЬ        | БЕВИЧ (oootkp223@mail.i | u)                          |
| <u>кредитация</u><br>стройка уведомлени                        | <u>ій</u>                                | Автор заявки                                                                                       |                                             |                  | МИНЛИГАРЕ     | ЕВ АЛЕКСЕЙ АНАТОЛЬ        | БЕВИЧ (oootkp223@mail.r | u)                          |
| РИФЫ И УСЛУГИ                                                  |                                          | Дата и время создания заявки                                                                       |                                             |                  | 29 мая 2024   | 08:29:01                  |                         |                             |
| <u>рифные планы</u><br>текущий тариф: Плата<br>Белителя торгов | i c                                      | Статус заявки                                                                                      |                                             |                  | Подана и ож   | кидает рассмотрения       |                         |                             |
| ЦЕВОЙ СЧЕТ                                                     |                                          | Код участника                                                                                      |                                             |                  | 4103980       |                           |                         |                             |
| <u>ет обеспечений</u><br>номер: 1010000337988                  | 31                                       | Номер заявки                                                                                       |                                             |                  | 19349         |                           |                         |                             |
| баланс: 0.00 руб.<br>атежные документы                         |                                          | Дата и время подачи заявки                                                                         |                                             |                  | 29 мая 2024   | 08:31:24                  |                         |                             |
| ПРОСЫ НА РАЗЪЯ                                                 | СНЕНИЯ                                   | Номер лота                                                                                         |                                             |                  | 0080124050    | DS.lot1                   |                         |                             |
| <u>ходящие</u><br>одящие                                       |                                          | Предмет договора (лота)                                                                            |                                             |                  | тест аукцион  | неделимых партий          |                         |                             |
| Выйти                                                          |                                          | Количество (в единицах измерения)                                                                  |                                             |                  | 100.00 т      |                           |                         |                             |
| атистика системы                                               | -                                        | Особенности проведения                                                                             |                                             |                  | Электронная   | а подпись (для участия) о | обязательна             |                             |
| астников                                                       | 13564                                    | Начальная (минимальная) цена за ед                                                                 | иницу измерения                             |                  | 1 000.00 руб. | -                         |                         |                             |
| казчиков                                                       | 1057                                     | Минимальная неделимая партия (в е                                                                  | диницах измерения)                          |                  | 25.00 т       |                           |                         |                             |
| ргов<br>Бъём торгов                                            | 94 657                                   | Количество неделимых партий                                                                        |                                             |                  | 4             |                           |                         |                             |
| лрд.руб)<br>редний дисконт                                     | 16.7%                                    | Предложенные условия                                                                               |                                             |                  |               |                           |                         |                             |
| Блолопион                                                      | 140                                      | Предложение о цене за единицу *                                                                    |                                             |                  | 1 000.00 руб. |                           |                         |                             |
| Ебаланса                                                       | ие                                       | Основная часть. Перечень                                                                           | приложенных документо                       | ов из реп        | озитория      |                           |                         |                             |
| <b>Бтари</b> фы .                                              | для                                      | Отсутствуют                                                                                        |                                             |                  |               |                           |                         |                             |
| поставщи                                                       | ков                                      | Основная часть. Перечень                                                                           | приложенных файлов *                        |                  |               |                           |                         |                             |
| ускоренн                                                       | ая                                       | Наименование файла                                                                                 | Дата и время добавления файла               |                  |               | Дата и время подписа      | ания файла              |                             |
| аккредита                                                      | ация                                     | <u>Заявка.docx</u> [11.7 Кб]                                                                       | 29 мая 2024 08:31:06                        |                  |               | 29 мая 2024 08:31:0       | 6 ( <u>скачать ЭП</u> ) |                             |

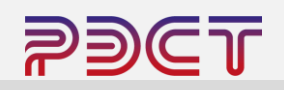

После окончания срока подачи заявок (отображен в карточке процедуры) организатор торгов рассматривает заявки и принимает решение о допуске / не допуске участников до аукциона.

Статус заявки отображается в разделе «Заявки на участие».

! В отдельных случаях проводятся процедуры без этапа рассмотрения заявок, после подачи заявки участнику не нужно ожидать рассмотрения, достаточно подключиться к аукциону в дату проведения.

|                                                                                                    | РОССИЙСКАЯ ЭЛЕКТРОННАЯ         8 (347)246-80-72           СИСТЕМА ТОРГОВ         support@r-est.ru |                 |                                 |                                |                                     |                               |                                     |                                                              | 083738 МСК<br>время сервера                                  |
|----------------------------------------------------------------------------------------------------|---------------------------------------------------------------------------------------------------|-----------------|---------------------------------|--------------------------------|-------------------------------------|-------------------------------|-------------------------------------|--------------------------------------------------------------|--------------------------------------------------------------|
| 29 Мая 2024, Среда                                                                                                    | Лоиск процедур                                                                                    | > <u>Торгов</u> | ый зал 🔉 <u>Проверка э</u>      | <u>пектронной подг</u>         | иси > Торговы                       | е секции > <u>На главну</u>   | ю                                   |                                                              |                                                              |
| Личный кабинет                                                                                                    | Заявки на у                                                                                       | части           | ıe                              |                                |                                     |                               |                                     |                                                              |                                                              |
| МИНЛИГАРЕЕВ АЛЕКСЕЙ<br>АНАТОЛЬЕВИЧ                                                                                                    | Номер торгово-закуп                                                                               | очной про       | цедуры                          |                                | Наименование п                      |                               |                                     |                                                              |                                                              |
| <u>Учетная запись</u><br>∟ логин: oootkp                                                                                                    | Статус заявки                                                                                     |                 | Номер заявки                    |                                | Дата создания за                    | аявки                         |                                     | Дата подачи заявки                                           |                                                              |
| Заявки на участие                                                                                                    | Bce                                                                                               | •               |                                 |                                | c                                   | по                            |                                     | c 📑                                                          | по                                                           |
| <u>гепозитории документов</u><br><u>Аккредитация</u>                                                                                                    | Найти                                                                                             |                 |                                 |                                |                                     |                               |                                     |                                                              |                                                              |
| Настройка уведомлений                                                                                                    | Результаты по                                                                                     | иска            |                                 |                                |                                     |                               |                                     |                                                              |                                                              |
| ТАРИФЫ И УСЛУГИ<br>Тарифные планы<br>L текущий тариф: Плата с<br>победителя торгов                                                                                                    | Номер лота                                                                                        | Код             | Дата и время создания<br>заявки | Наименование<br>(номер) заявки | Статус заявки                       | Дата и время подачи<br>заявки | Дата и<br>время<br>отзыва<br>заявки | Ответственный                                                | Автор заявки                                                 |
| ЛИЦЕВОЙ СЧЕТ<br><u>Счет обеспечений</u><br>L номер: 10100003379881<br>L 5аранс: 000 пуб                                                                                                    | 0080124050DS.lot1                                                                                 | 4103980         | 29 мая 2024 08:29:01            | <u>Заявка</u><br><u>№19349</u> | Допущена                            | 29 мая 2024 08:31:24          |                                     | МИНЛИГАРЕЕВ<br>АЛЕКСЕЙ<br>АНАТОЛЬЕВИЧ<br>(oootkp223@mail.ru) | МИНЛИГАРЕЕВ<br>АЛЕКСЕЙ<br>АНАТОЛЬЕВИЧ<br>(oootkp223@mail.ru) |
| Платежные документы<br>ЗАПРОСЫ НА РАЗЪЯСНЕНИЯ                                                                                                    | 0080124051DS.lot1                                                                                 | 4103917         | 29 мая 2024 08:22:38            | <u>Заявка</u><br><u>№19348</u> | Подана и<br>ожидает<br>рассмотрения | 29 мая 2024 08:26:36          |                                     | МИНЛИГАРЕЕВ<br>АЛЕКСЕЙ<br>АНАТОЛЬЕВИЧ<br>(oootkp223@mail.ru) | МИНЛИГАРЕЕВ<br>АЛЕКСЕЙ<br>АНАТОЛЬЕВИЧ<br>(oootkp223@mail.ru) |
| исходящие<br>Входящие<br>Выйти                                                                                                    | 1564023005DS.lot1                                                                                 | 3380031         | 21 сен 2023 12:08:06            | <u>Заявка</u><br><u>№15913</u> | Допущена                            | 21 сен 2023 12:08:35          |                                     | МИНЛИГАРЕЕВ<br>АЛЕКСЕЙ<br>АНАТОЛЬЕВИЧ<br>(oootkp223@mail.ru) | МИНЛИГАРЕЕВ<br>АЛЕКСЕЙ<br>АНАТОЛЬЕВИЧ<br>(oootkp223@mail.ru) |
| Участников         13564           Заказчиков         1057           Торгов         11855           Объём торгов         94.657           (млрд.руб)         94.657           Средний дисконт         16.7% | « < 1 > »                                                                                         |                 |                                 |                                |                                     |                               |                                     |                                                              |                                                              |

Отслеживание предстоящих и текущих торгов осуществляется в меню «Торговый зал».

В разделе Предстоящие торги указаны даты проведения аукционов и часовой пояс. Часовой пояс электронной площадки – МСК.

В дату проведения торгов, в меню Текущие торги у участника появляется ссылка для получения доступа к аукциону, по нажатию на которую осуществляется открытие торговой сессии.

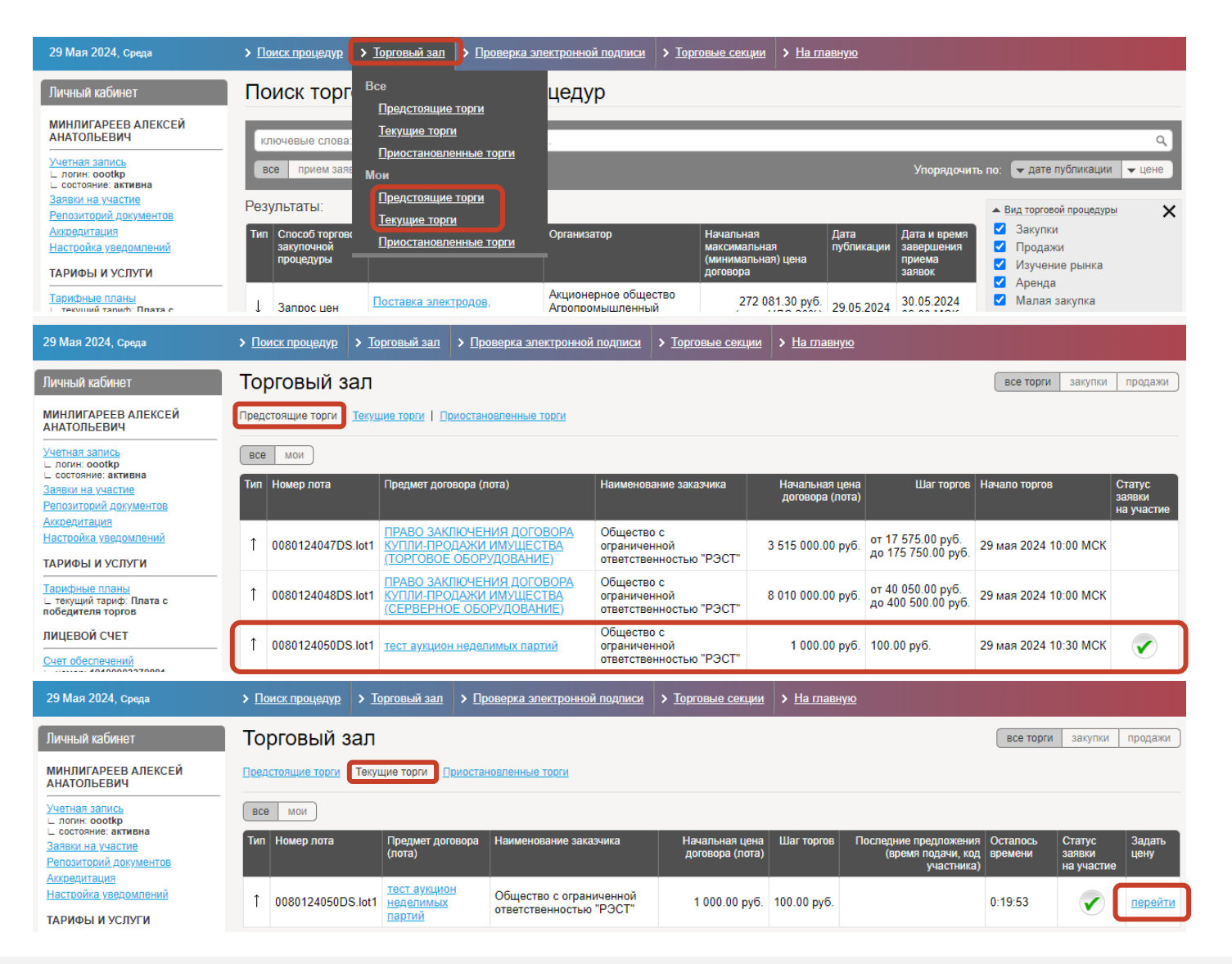

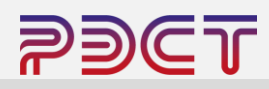

На странице аукциона участник видит временной промежуток для подачи предложений (цена и интересующий объем продукции), остаток времени до конца торговой процедуры и анонимный список участников аукциона.

Участник может сделать первый шаг, а может ожидать пока ценовые предложения будут поданы другими участниками.

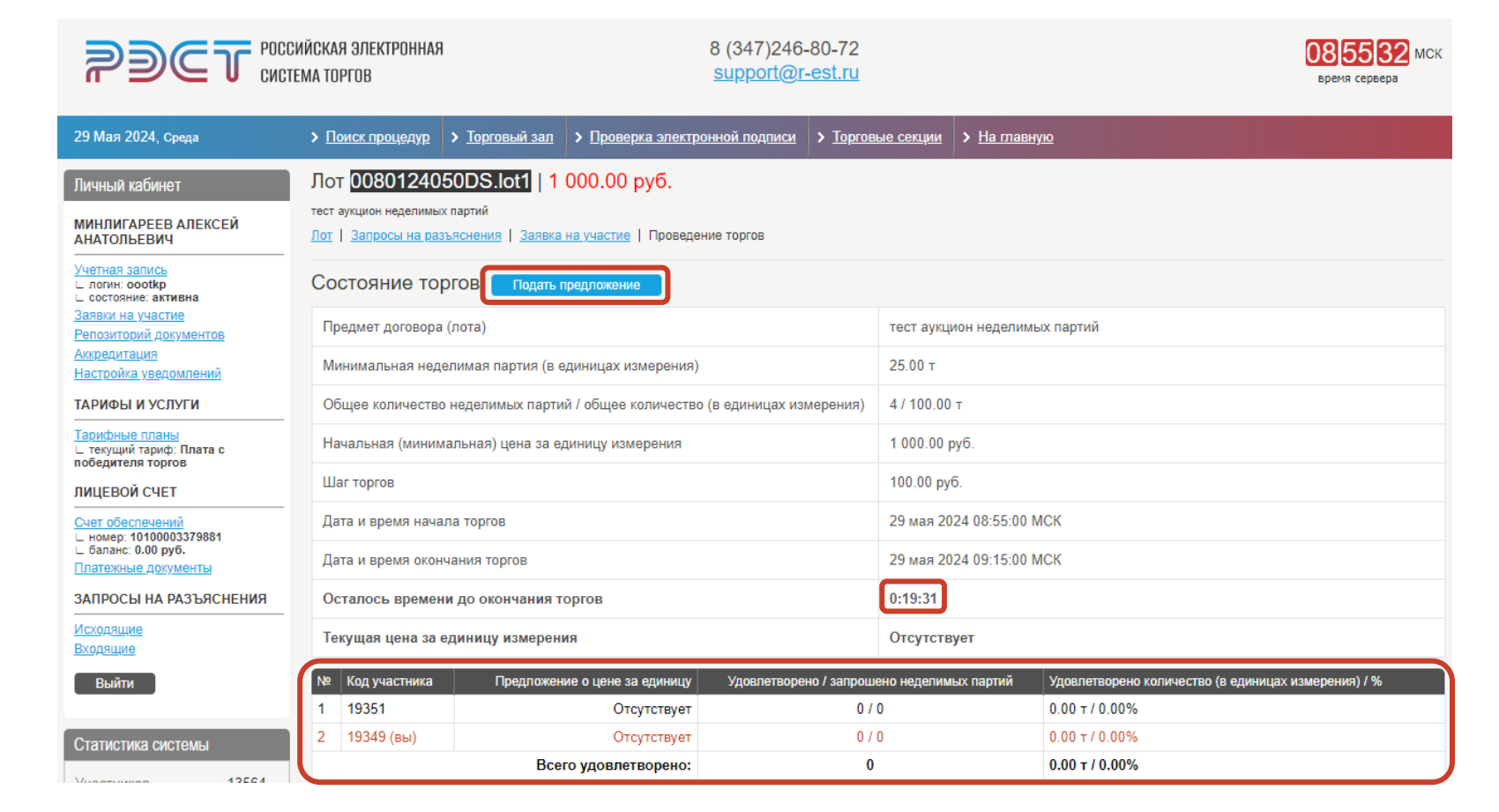

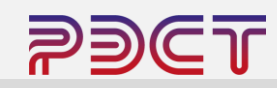

После нажатия на кнопку «Подать предложение» открывается окно где участник указывает:

- Предложение о цене с учетом минимального шага (можно увеличить цену на несколько шагов за один раз)
- Необходимый объем (количество неделимых партий)

При этом участник видит доступный свободный объем продукции.

После ввода данных участник нажимает кнопку «Подать»

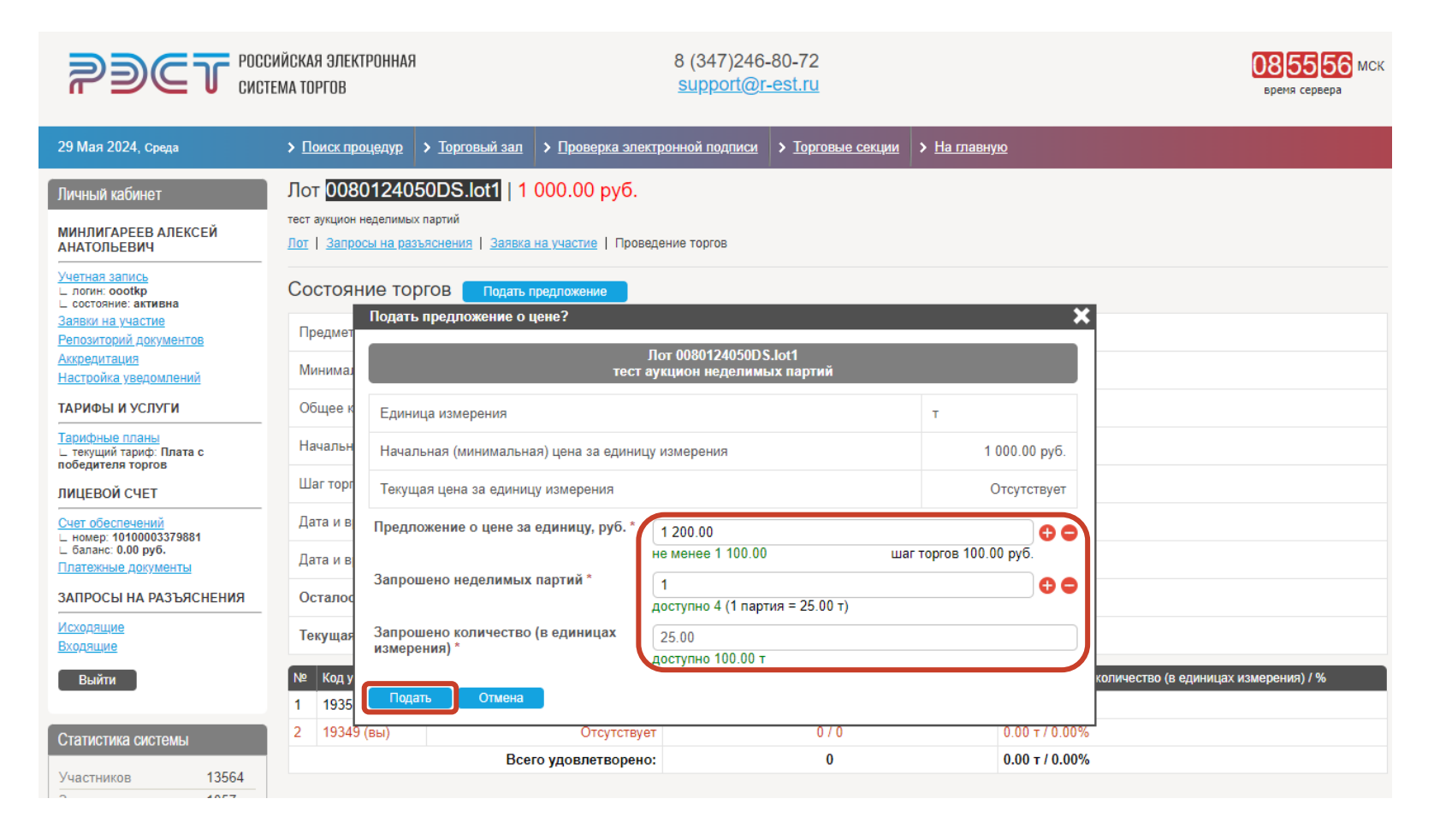

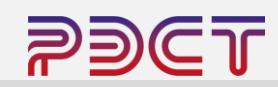

В ходе торгов участник видит предложение по объему и ценам других участников, в случае если другие участники выбирают больший объем по более высокой цене (например участник 19351 готов забрать 4 из 4 доступных партий по большей цене) предложение участника 19349 (вы) уже не удовлетворяется и для дальнейшего участи я необходимо сделать шаг с новой ценой не ниже текущей.

Торги заканчиваются по истечении срока установленного организатором торгов.

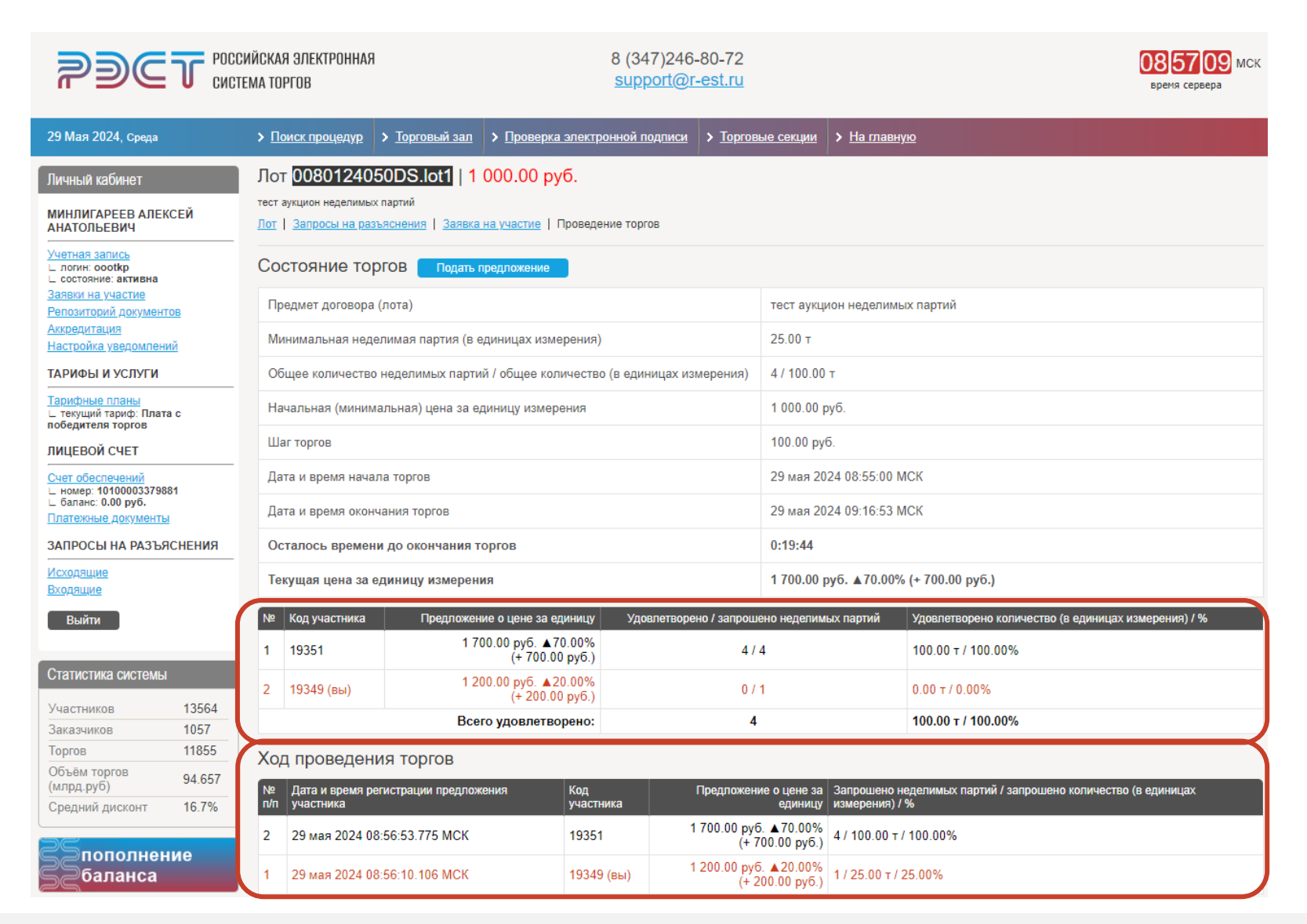

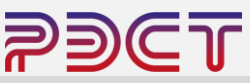

По факту завершения аукциона участник видит историю подачи ценовых предложений

|                                                                        | ССИЙСКАЯ ЭЛЕКТРОННАЯ<br>Істема торгов |                                                                                                    |                                 |                   | 17)246-80-72<br>port@r-est.ru       |                                          |                    |                           | 092018 МСК<br>время сервера |  |  |
|------------------------------------------------------------------------|---------------------------------------|----------------------------------------------------------------------------------------------------|---------------------------------|-------------------|-------------------------------------|------------------------------------------|--------------------|---------------------------|-----------------------------|--|--|
| 29 Мая 2024, Среда                                                     | › <u>n</u>                            | оиск процедур                                                                                                    | Торговый зал > Проверка         | а электронной п   | одписи > Торговь                    | ые секции                                | ≻ <u>На главну</u> | Ю                         |                             |  |  |
| Личный кабинет<br>минлигареев алексей<br>анатольевич                   | Ло<br>тест<br>Лот                     | Лот 0080124050DS.lot1   1 000.00 руб.<br>тест аукцион неделимых партий<br>Лот   Запросы на разъяснения   Звявка на участие   Проведение торгов |                                 |                   |                                     |                                          |                    |                           |                             |  |  |
| <ul> <li>логин: oootkp</li> <li>состояние: активна</li> </ul>          | Co                                    | Состояние торгов                                                                                                    |                                 |                   |                                     |                                          |                    |                           |                             |  |  |
| <u>Заявки на участие</u><br>Репозиторий документов                     | Пр                                    | редмет договора (л                                                                                                    | пота)                           |                   |                                     | тест аукци                               | юн неделимы        | іх партий                 |                             |  |  |
| <u>Аккредитация</u><br>Настройка уведомлений                           | M                                     | инимальная недел                                                                                                    | имая партия (в единицах изм     | ерения)           |                                     | 25.00 т                                  |                    |                           |                             |  |  |
| ТАРИФЫ И УСЛУГИ                                                        | - 00                                  | бщее количество н                                                                                                    | неделимых партий / общее кол    | пичество (в еди   | ницах измерения)                    | 4 / 100.00                               | т                  |                           |                             |  |  |
| <u>Тарифные планы</u><br>∟ текущий тариф: Плата с<br>побелителя торгов | Ha                                    | ачальная <mark>(</mark> минима                                                                                                    | льная) цена за единицу измер    | оения             |                                     | 1 000.00 p                               | уб.                |                           |                             |  |  |
| ЛИЦЕВОЙ СЧЕТ                                                           | Ш                                     | аг торгов                                                                                                    |                                 |                   |                                     | 100.00 руб.                              |                    |                           |                             |  |  |
| Счет обеспечений<br>– номер: 10100003379881                            | Да                                    | ата и время начал                                                                                                    | а торгов                        |                   |                                     | 29 мая 2024 08:55:00 МСК                 |                    |                           |                             |  |  |
| ∟ баланс: 0.00 руб.<br>Платежные документы                             | Да                                    | ата и время оконча                                                                                                    | ания торгов                     |                   |                                     | 29 мая 2024 09:19:14 МСК                 |                    |                           |                             |  |  |
| ЗАПРОСЫ НА РАЗЪЯСНЕНИЯ                                                 | - 00                                  | сталось времени                                                                                                    | до окончания торгов             |                   |                                     | Торги завершены                          |                    |                           |                             |  |  |
| <u>Исходящие</u><br>Входящие                                           | Те                                    | екущая цена за ед                                                                                                    | циницу измерения                |                   |                                     | 2 100.00 руб. ▲110.00% (+ 1 100.00 руб.) |                    |                           |                             |  |  |
| Выйти                                                                  | N₽                                    | Код участника                                                                                                    | Предложение о цене за е         | диницу Удо        | влетворено / запроше                | но неделим                               | ых партий          | Удовлетворено количество  | (в единицах измерения) / %  |  |  |
|                                                                        | 1                                     | 19349 (вы)                                                                                                    | 2 100.00 руб. ▲11<br>(+ 1 100.0 | 10.00%<br>0 руб.) | 1/1                                 | 1                                        |                    | 25.00 T / 25.00%          |                             |  |  |
| Статистика системы                                                     | 2                                     | 19351                                                                                                    | 2 000.00 py6. ▲10<br>(+ 1 000.0 | 00.00%<br>0 py6.) | 3/4                                 | 4 75.00 т / 75.00%                       |                    |                           |                             |  |  |
| Участников 13565<br>Заказчиков 1057                                    |                                       |                                                                                                    | Всего удовлетво                 | орено:            | 4                                   | 100.00 т / 100.00%                       |                    |                           |                             |  |  |
| Торгов 11860                                                           | Xo                                    | д проведени                                                                                                    | я торгов                        |                   |                                     |                                          |                    |                           |                             |  |  |
| Объём торгов 94.660<br>(млрд.руб) 94.660                               | N₽                                    | Дата и время реп                                                                                                    | истрации предложения            | Код               | Предложени                          | е о цене за                              | Запрошено не       | еделимых партий / запроше | но количество (в единицах   |  |  |
| Средний дисконт 16.7%                                                  | 5                                     | участника<br>29 мая 2024 08-                                                                                                    | 59-14-263 MCK                   | 193/19 (ры)       | 2 100.00 руб.                       | единицу<br>▲ 110.00%                     | 1/25 00 т/2        | %<br>25.00%               |                             |  |  |
| Епополнение<br>Сбаланса                                                | 4                                     | 29 мая 2024 08:                                                                                                    | 57:59.953 MCK                   | 19351             | (+ 1 1)<br>2 000.00 py6.<br>(+ 1 0) | 00.00 руб.)<br>▲100.00%<br>00.00 руб.)   | 4 / 100.00 т /     | 100.00%                   |                             |  |  |
| <b>Этарифы для</b>                                                     | 3                                     | 29 мая 2024 08:                                                                                                    | 57:34.517 MCK                   | 19349 (вы)        | 1 900.00 руб<br>(+ 9                | . ▲90.00%<br>00.00 руб.)                 | 1 / 25.00 т / 2    | 25.00%                    |                             |  |  |
| поставщиков                                                            | 2                                     | 29 мая 2024 08:                                                                                                    | 56:53.775 MCK                   | 19351             | 1 700.00 руб<br>(+ 7                | . ▲70.00%<br>00.00 py6.)                 | 4 / 100.00 т /     | 100.00%                   |                             |  |  |
| ускоренная<br>аккредитация                                             | 1                                     | 29 мая 2024 08:                                                                                                    | 56:10.106 MCK                   | 19349 (вы)        | 1 200.00 руб<br>(+ 2                | . ▲20.00%<br>00.00 руб.)                 | 1 / 25.00 т / 2    | 25.00%                    |                             |  |  |

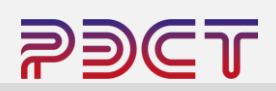

#### Подведение итогов

В установленные сроки организатор торгов публикует итоговый протокол, который размещается в карточке торговой процедуры. Так же на электронную почту участника аукциона приходит рассылка с указанием информации решением о заключении / не заключении договора по итогам торговой процедуры.

| Уведомление о результатах подведения итогов по лоту №0080124050DS.lot1 (принято решение НЕ заключать договор)                                                                                                    |
|----------------------------------------------------------------------------------------------------|
| ЭТП РЭСТ robot@r-est.ru 🔒 Сегодня в 11:26<br>Я >                                                                                                    |
| Добрый день!                                                                                                    |
| Информируем Вас о том, что организатором Общество с ограниченной ответственностью "РЭСТ" в отношении Вашей заявки на участие принято решение НЕ<br>заключать договор по лоту торгово-закупочной процедуры N°0080124050DS.lot1 (тест аукцион неделимых партий). |
|                                                                                                    |
| С уважением,<br>Администрация Электронной торговой площадки <u>РЭСТ.</u><br>http://r-est.ru                                                                                                    |

|                                                                 | ССИЙСКАЯ ЗЛЕКТРОННАЯ<br>Этема торгов                                                                        | 8 (347)246-80-72<br>support@r-est.ru |                                                 |                                | 09 27 36 МСК<br>время сервера |  |  |  |
|-----------------------------------------------------------------|----------------------------------------------------------------------------------------------------|--------------------------------------|-------------------------------------------------|--------------------------------|-------------------------------|--|--|--|
| 29 Мая 2024, Среда                                              | > Поиск процедур > Торговый зал > Проверка за                                                               | лектронной подписи > Торгов          | ые секции > На главн                            | <u>yio</u>                     |                               |  |  |  |
| Личный кабинет                                                  | Лот 0080124050DS.lot1   1 000.00 руб                                                                        | i.                                   |                                                 |                                |                               |  |  |  |
| МИНЛИГАРЕЕВ АЛЕКСЕЙ<br>АНАТОЛЬЕВИЧ                              | тест аукцион неделимых партий<br>Лот   <u>Запросы на разъяснения</u>   <u>Заявка на участие</u>   <u>Пр</u> | оведение торгов   Итоги              |                                                 |                                |                               |  |  |  |
| Учетная запись<br>_ логин: оооткр<br>_ состояние: активна       | Краткие сведения лота                                                                                       |                                      |                                                 |                                |                               |  |  |  |
| Заявки на участие<br>Репозиторий документов                     | Организатор                                                                                                 |                                      | Общество с ограниченной ответственностью "РЭСТ" |                                |                               |  |  |  |
| <u>Аккредитация</u><br>Настройка уведомлений                    | Заказчик                                                                                                    |                                      | Общество с ограничен                            | ной ответственностью "РЭ       | CT"                           |  |  |  |
| ТАРИФЫ И УСЛУГИ                                                 | Номер процедуры                                                                                             |                                      | 0080124050DS                                    |                                |                               |  |  |  |
| Тарифные планы<br>∟ текущий тариф: Плата с<br>победителя торгов | Номер лота                                                                                                  |                                      | 1                                               |                                |                               |  |  |  |
| ЛИЦЕВОЙ СЧЕТ                                                    | Вид торговой процедуры                                                                                      |                                      | Продажа                                         |                                |                               |  |  |  |
| Счет обеспечений<br>номер: 10100003379881                       | Предмет договора (лота)                                                                                     |                                      | тест аукцион неделимы                           | ых партий                      |                               |  |  |  |
| Баланс: 0.00 руб. Платежные документы                           | Количество (в единицах измерения)                                                                           |                                      | <b>1</b> 00.00 т                                |                                |                               |  |  |  |
| ЗАПРОСЫ НА РАЗЪЯСНЕНИЯ                                          | Начальная (минимальная) цена за единицу измерен                                                             | ия                                   | 1 000.00 py6.                                   |                                |                               |  |  |  |
| Исходящие<br>Входящие                                           | Минимальная неделимая партия (в единицах измер                                                              | ения)                                | 25.00 т                                         |                                |                               |  |  |  |
| Выйти                                                           | Количество неделимых партий                                                                                 |                                      | 4                                               |                                |                               |  |  |  |
|                                                                 | Способ проведения процедуры                                                                                 |                                      | Аукцион неделимых партий                        |                                |                               |  |  |  |
| Статистика системы                                              | Состояние лота                                                                                              |                                      | Заключение договора                             |                                |                               |  |  |  |
| Участников 13565                                                | Особенности проведения                                                                                      |                                      |                                                 |                                |                               |  |  |  |
| Заказчиков 1057<br>Торгов 11860                                 | оссосенности проведения                                                                                     |                                      |                                                 |                                |                               |  |  |  |
| Объём торгов 94.660 (млрд.руб)                                  | Электронная подпись (для участия)                                                                           |                                      | Ооязательна                                     |                                |                               |  |  |  |
| Средний дисконт 16.7%                                           | Этапы проведения лота                                                                                       |                                      |                                                 |                                |                               |  |  |  |
| З                                                               | Наименование                                                                                                | Дата и время                         |                                                 |                                |                               |  |  |  |
| <u>52</u> баланса                                               | Начало подачи заявок                                                                                        | 29 мая 2024 06:00 МСК                |                                                 |                                |                               |  |  |  |
| 25тарифы для                                                    | Окончание подачи заявок                                                                                     | 29 мая 2024 08:00 МСК                |                                                 |                                |                               |  |  |  |
| Баюставщиков                                                    | Рассмотрение заявок                                                                                         | 29 мая 2024 08:00 МСК                |                                                 |                                |                               |  |  |  |
| <b>5</b> Зускоренная                                            | Начало проведения торгов                                                                                    | 29 мая 2024 08:55 МСК                |                                                 |                                |                               |  |  |  |
| Заккредитация                                                   |                                                                                                    |                                      |                                                 |                                |                               |  |  |  |
| 52обучающие<br>52 вебинары                                      |                                                                                                    | Время ожидания ценового п            | редложения                                      | 20 мин.                        |                               |  |  |  |
|                                                                 |                                                                                                    | Прием ценовых предложени             | ій                                              | КРУГЛОСУТОЧНО                  |                               |  |  |  |
|                                                                 |                                                                                                    | Шаг торгов                           |                                                 |                                |                               |  |  |  |
|                                                                 | Окончание проведения торгов                                                                                 | 29 мая 2024 09:19 МСК                |                                                 |                                |                               |  |  |  |
|                                                                 | Сообщения                                                                                                   |                                      |                                                 |                                |                               |  |  |  |
|                                                                 | Наименование                                                                                                | Номер редакции                       | Дата                                            | ата размещения Перечень файлов |                               |  |  |  |
|                                                                 | Извещение о проведении продажи                                                                              | №1 (действующая                      | i) 29 м                                         | ая 2024                        |                               |  |  |  |
|                                                                 | Протокол рассмотрения заявок                                                                                | №1 (действующая                      | i) 29 M                                         | ая 2024                        |                               |  |  |  |
|                                                                 | Итоговый протокол                                                                                           | №1 (действующая                      | №1 (действующая) 29 мая 2024                    |                                |                               |  |  |  |

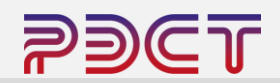

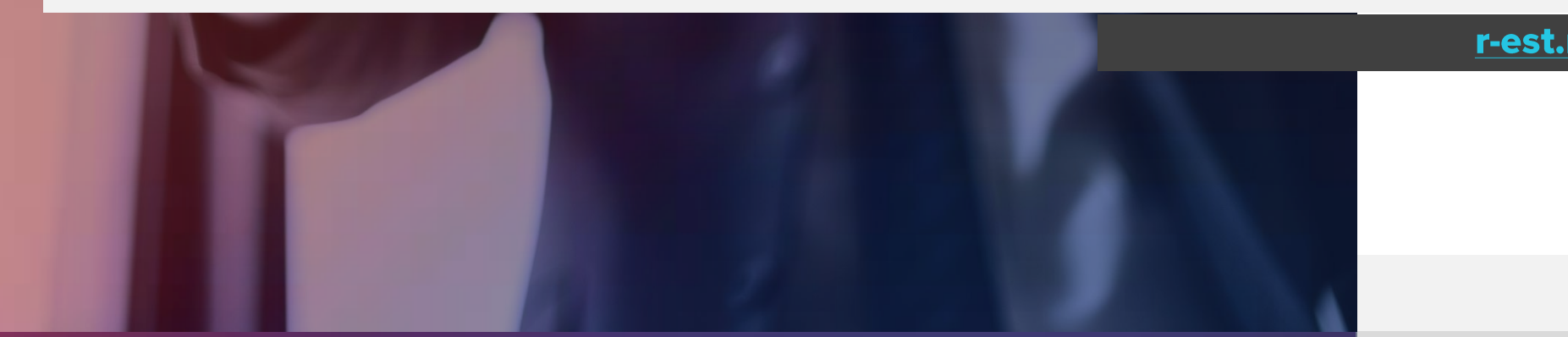

# +7 (347) 246-80-72 support@r-est.ru

сопровождение:

# При возникновении любых вопросов по работе на ЭТП специалисты технической поддержки оказывают бесплатное

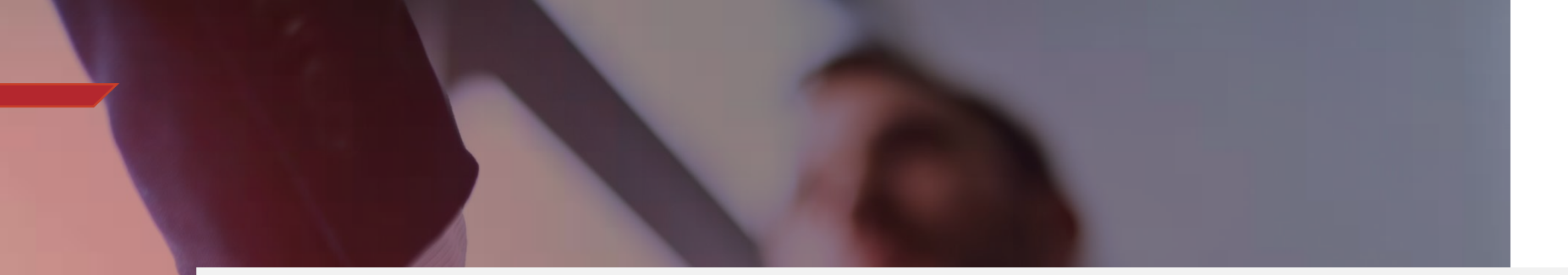